# ラーニングチューブ ご利用のてびき

更新日:2023/01/16 (Ver.1.51)

※本資料で使用しております画面の企業名・氏名・住所・電話番号等は、すべて架空のデータです。

※画面はイメージであり、実際の画面とは若干異なる場合があります。

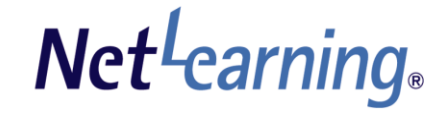

「ラーニングチューブ」とは、管理者がアップロードした動画を学習者に配信する機能です。 2ステップでかんたんに動画や音声ファイルを配信することができます。

### 【動画のアップロード・配信設定】

STEP1:動画のアップロード ·····P.3~P.6 STEP2:動画の配信設定 ·····P.7

### 【動画コンテンツの確認・修正】

動画コンテンツの確認・修正・・・・・・・P.9~P.10

## 【マイルームでの表示】 マイルームでの表示・・・・・・・・・・P.12

# 動画のアップロード・配信設定

はじめに、下記推奨設定を参照のうえ、アップロードする動画ファイルをご用意ください。 1GB未満の動画のアップロードが可能です。

| 項目        | 設定値            |
|-----------|----------------|
| ファイル形式    | mp4            |
| 映像コーデック   | H.264(別名AVC)   |
| 音声コーデック   | AAC(48000Hz)   |
| フレームレート   | 29.97 or 30fps |
| フィールドオーダー | プログレッシブ        |
| ファイルサイズ   | 1ファイルあたり1GB    |

必須設定・・・記載の設定値以外ではアップロードまたは視聴できないことがあります。

### 推奨設定・・・快適に視聴いただくために記載の設定値を推奨いたします。

| 項目          | 設定値             |
|-------------|-----------------|
| 解像度(アスペクト比) | 960 x 540(16:9) |
| 映像ビットレート    | 0.8~1Mbps       |
| 音声ビットレート    | 128Kbps程度       |
| プロファイル      | メイン             |
| プロファイルレベル   | 3.1 or 3.2      |

# STEP1:動画のアップロード2

### 管理者画面にログインし、「情報発信」タブをクリックし、「ラーニングチューブ」メニューをクリックします。 次に、アップロード動画一覧の「新規アップロード」ボタンをクリックしてください。

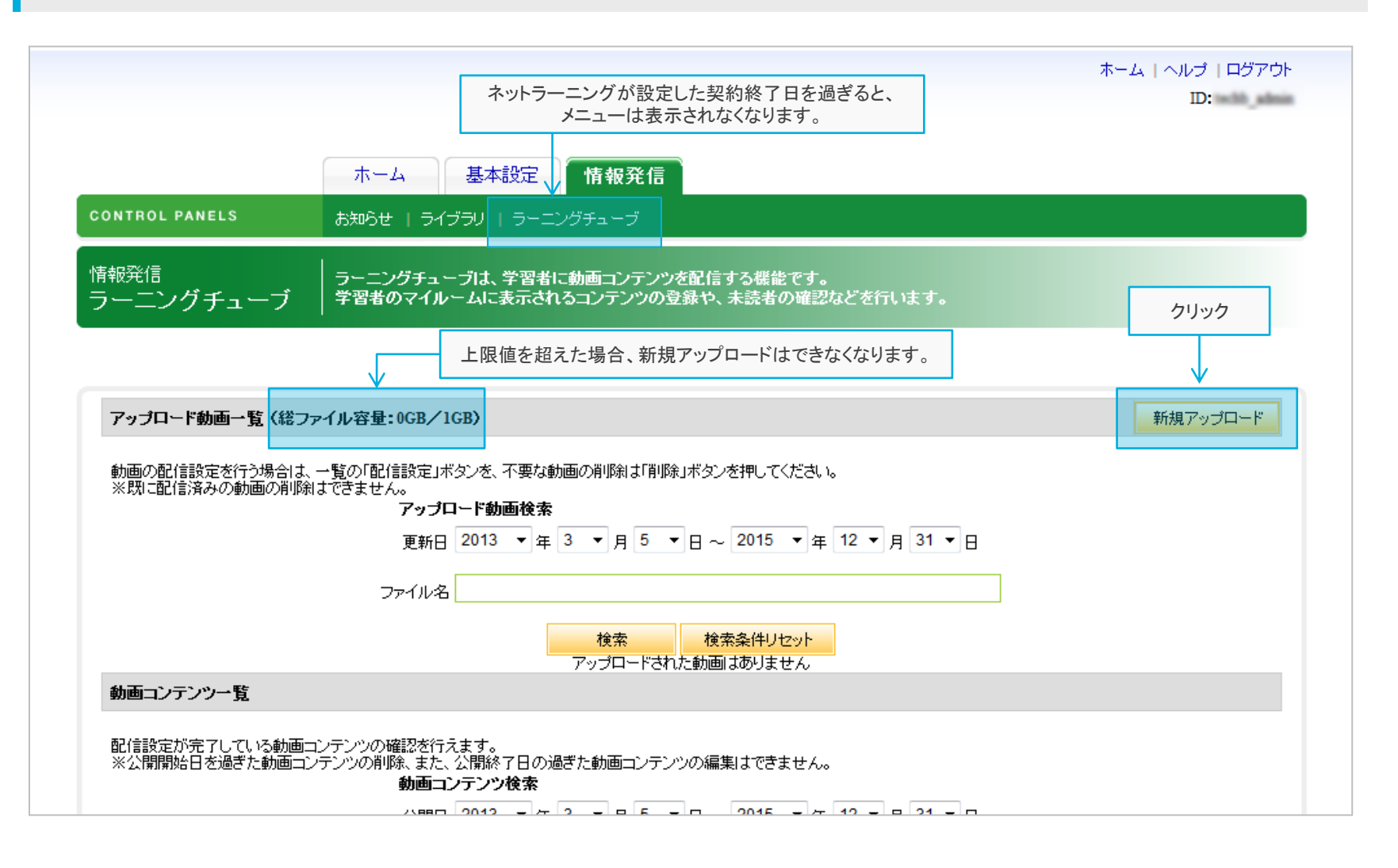

# STEP1:動画のアップロード③

新規アップロード画面を開いたら、アップロードする動画ファイルを選択して、「アップロード」ボタンをクリックしてください。

| ホーム   ヘルブ   ロヴアウト<br>ID:<br>CONTROL PANELS 約95世   ライブラリ   ラーニングチューブ                                                                                                    | ■動画ファイル<br>「参照」ボタンをクリックして、学習者に配信する動画ファイルを選択してください。                                                                                                    |
|----------------------------------------------------------------------------------------------------|----------------------------------------------------------------------------------------------------|
| 情報発信<br>ラーニングチューブは、学習者に動画コンテンツを配信する機能です。<br>ラーニングチューブ 学習者のマイルームに表示されるコンテンツの登録い、本芸者の確認などを行います。                                                                                                    | ■サムネイル画像<br>学習者のマイルーム「動画コンテンツー覧」に表示される画像です。<br>画像の指定をしない場合は下記の画像が表示されます。                                                                                                    |
| 新規アップロード                                                                                                    |                                                                                                    |
| 新語ファイル ※<br>2000年度 ファイ(分前: coped) #<br>2000年度 ファイ(分前: coped) #<br>2000年度 日本(の) #<br>2000年度 日本(の) #<br>2000年年日本(の) #<br>2000年年日本(の) #<br>2000 | <ul> <li>NO IMAGE</li> <li>・ファイル形式         「.jpg」「.gif」「.png」のアップロードが可能です。         ・ファイルサイズ         100KB未満の画像のアップロードが可能です。</li> <li>●コメント         動画をアップロードして管理する際に、何の動画か判別しやすくするため、         コメントを入力しておくことができます。(最大30文字まで)         ※このコメントは学習者に公開されません。         ※ご契約終了後は、アップロードした動画はすべてサーバーから削除されます。         動画ファイルのバックアップはお手元に保存してくださるようお願いいたします。         </li> </ul> |
|                                                                                                    |                                                                                                    |
|                                                                                                    |                                                                                                    |
|                                                                                                    |                                                                                                    |
|                                                                                                    |                                                                                                    |

「アップロード」ボタンをクリックすると、アップロード内容の確認を行うことができます。 「動画配信TOPへ」ボタンをクリックして、次の設定(P.6)に進みます。

# STEP1:動画のアップロード④

### P.5でアップロードした動画は、「アップロード動画一覧」に表示されます。 「配信設定」を行うことで、学習者に動画の配信を行うことができます。

|                                                                                                 | ホーム   ヘルブ   ログアウト |
|-------------------------------------------------------------------------------------------------|-------------------|
|                                                                                                 | ID: heith_admin   |
|                                                                                                 |                   |
| ホーム 基本設定 情報発信                                                                                   |                   |
| CONTROL PANELS お知らせ   ライブラリ   ラーニングチューブ                                                         |                   |
| 情報発信 ラーニングチューブは、学習者に動画コンテンツを配信する概能です。<br>ラーニングチューブ 学習者のマイルームに表示されるコンテンツの登録や、未読者の確認などを行います。      |                   |
| 7-47- 148- 18 /8/8 198-00/0 //00                                                                | #107.00.0         |
| アップロート朝囲一覧(総プアイル存室:0.01GB/1GB)                                                                  | 新規シックロート          |
| 動画の配信設定を行う場合は、一覧の「配信設定」ボタンを、不要な動画の削除は「削除」ボタンを押してください。<br>※既こ配信済みの動画の削除はできません。                   |                   |
|                                                                                                 |                   |
|                                                                                                 |                   |
| ファイル名                                                                                           |                   |
| 検索検索条件リセット                                                                                      |                   |
| Towns mp*<br>要求日:2000/10/18 14:36:30<br>配倍的第                                                    |                   |
| 1                                                                                               |                   |
| 動画コンテンツ一覧                                                                                       |                   |
| 記信録空が完了している動画コンテンツの構設を行えます。<br>※公開開始日を通ぎた動画コンテンツの利用。また、公開は7日の過ぎた動画コンテンツの編集はできません。<br>動画コンテンプを構成 |                   |
| 公開日 2013 ▼ 年 3 ▼ 月 5 ▼ 日 ~ 2015 ▼ 年 12 ▼ 月 31 ▼ 日                                               |                   |
| タイトル                                                                                            |                   |
| 検索を伴りセット                                                                                        |                   |
| 作成された動画コンテンツはありません                                                                              |                   |
| Copyright © 2000-2013 NetLearning, Inc. All rights reserved.                                    |                   |
|                                                                                                 |                   |

P.5でアップロードした動画が表示されます。 ※この時点では、まだ学習者に動画は配信されていません。

#### ■配信設定

「配信設定」ボタンをクリックすると、動画の配信設定を行うことができます。 ⇒P.7へ

※アップロードした動画の再利用はできません。 同じ動画を利用したい場合は、再度アップロードしてください。

#### ■削除

誤って動画をアップロードした場合は、「削除」ボタンをクリックしてください。

# STEP2:動画の配信設定

### アップロードした動画の配信設定を行うと、学習者が動画を閲覧できるようになります。 動画を配信する対象は、学習者全員、もしくは「グループ」によって絞り込むことができます。

| ホーム         基本設定         情報発信         オブション         進捗・成績         集合研修           CONTROL PANELS         あ知らせ   ライブジリ   ラーニングチューブ | ■タイトル<br>動画のタイトルを入力します。<br>タイトルは学習者画面で表示されます。(最大50文字まで)                                                                                                    |
|----------------------------------------------------------------------------------------------------|----------------------------------------------------------------------------------------------------|
|                                                                                                    | <ul> <li>■公開日・公開終了日</li> <li>学習者が動画を閲覧できる期間を設定します。</li> <li>公開終了日を設定しない場合、契約期間内であれば、期限なく閲覧することができます。</li> <li>■内容</li> <li>動画の説明などを自由に入力することができます。(最大1000文字まで)</li> </ul>                                          |
|                                                                                                    | <ul> <li>■対象者設定</li> <li>動画を配信する対象者を選択します。</li> <li>・全員対象:</li> <li>登録されているすべての学習者に対して動画を配信します。</li> <li>・グループ指定:</li> <li>グループを指定して動画を配信します。</li> <li>※グループ担当者の方は、ご自身が担当しているグループに対してのみ、動画を配信することができます。</li> </ul> |
|                                                                                                    | 「確認画面へ」ボタンを押すと、学習者のマイルームに表示される<br>内容を確認することができます。<br>「登録」ボタンをクリックすると、配信設定が完了します。                                                                                                    |

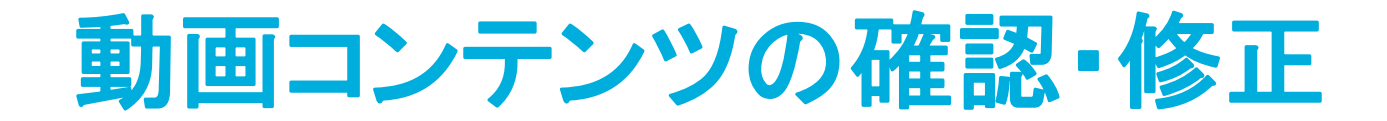

# 動画コンテンツの確認・修正

### P.7で配信された動画コンテンツは、TOPページの「動画コンテンツー覧」に表示されます。 学習者の動画視聴確認やコンテンツ内容の修正を行うことができます。

|                              |                                         |                                       |                    | ホーム   ヘルブ   ログアウト |
|------------------------------|-----------------------------------------|---------------------------------------|--------------------|-------------------|
|                              |                                         |                                       |                    | ID: with _ alman  |
|                              |                                         |                                       |                    |                   |
|                              | ホーム 基本設定                                | 情報発信 オブション                            | 進捗·成績 集合研修         |                   |
| CONTROL PANELS               | お知らせ   ライブラリ   ラーニング                    | デューブ                                  |                    |                   |
| 情報発信<br>ラーニングチューブ            |                                         | カーコンテンツを配信する機能です。<br>コンテンツの登録や、未読者の確認 |                    |                   |
|                              |                                         |                                       |                    |                   |
| アップロード動画一覧(総                 | ファイル容量:0.01GB/1GB)                      |                                       |                    | 新規アップロード          |
| 動画の配信設定を行う場合                 | よ、一覧の「配信設定」ボタンを、不要な動画                   | の削り約は「削り除」ボタンを押してください                 | lo                 |                   |
| ※助ご配信所のの動画の用                 | 同してさません。<br>アップロード動画検索                  |                                       |                    |                   |
|                              | 更新日 2013 ▼ 年 3                          | ▼月5 ▼日~ 2015 ▼年                       | 12 ▼月 31 ▼日        |                   |
|                              | ファイル名                                   |                                       |                    |                   |
|                              |                                         | 検索検索条件リセット                            |                    |                   |
| 100MB.                       | np4                                     |                                       |                    |                   |
| 奥勒日:                         | 2011//10/18 14:36:30                    |                                       |                    |                   |
|                              |                                         |                                       |                    |                   |
|                              |                                         | 1                                     |                    |                   |
| 動面コンテンツー智                    |                                         |                                       |                    |                   |
| mean in the                  |                                         |                                       |                    |                   |
| 配信設定が完了している動<br>※公開開始日を過ぎた動画 | 動コンテンツの確認を行えます。<br>コンテンツの削除、また、公開終了日の過ぎ | た動画コンテンツの編集はできません。                    | ,<br>,             |                   |
|                              | 動画コンテンツ検索                               |                                       | 12 - 0 21 - 0      |                   |
|                              | 公開日 2013 • 年 3                          | • A 5 • B ~ 2015 • #                  | 12 • A 31 • B      |                   |
|                              | タイトル                                    |                                       | /                  |                   |
|                              |                                         | 検索条件リセット                              | K                  |                   |
| হন                           | ጉル                                      | 閲覧者<br>(閲覧者/全体)                       | 公開日                | 修正 削除             |
| ter ter                      | I                                       | 0/26                                  | 2011/10/18 00:00 - | 修正 削除             |
|                              |                                         |                                       |                    |                   |
|                              |                                         |                                       |                    |                   |
|                              | Commindet @ 2                           | 2000 2012 Mattermine Inc. All right   |                    |                   |
|                              | Copyright © 2                           | 2000-2013 NetLearning, inc. All right | o reperved.        |                   |

#### ■タイトル

動画のサムネイル、およびタイトルをクリックすると、この動画コンテンツの詳細 を確認することができます。 ⇒P.10へ

#### ■閲覧者(閲覧者/全体)

動画の閲覧対象者のうち、何人の学習者が動画を閲覧しているかを数字で 確認することができます。 閲覧状況の詳細は動画タイトルをクリックして、詳細ページで確認してください。 ⇒P.10へ

#### ■公開日

動画の閲覧可能期間を表示します。

#### ■修正

動画タイトルや公開日、内容を修正する場合は、「修正」ボタンをクリックします。

#### ■削除

動画コンテンツを削除したい場合は、「削除」ボタンをクリックします。

# 動画コンテンツの確認・修正

動画コンテンツの詳細ページでは、配信動画の確認や学習者の視聴状況を確認することができます。

|                                                                                      |                                                                        |                                                                                                    | ホーム   ヘルブ   ロ<br>ID: |
|--------------------------------------------------------------------------------------|------------------------------------------------------------------------|----------------------------------------------------------------------------------------------------|----------------------|
|                                                                                      |                                                                        |                                                                                                    | ID:                  |
| ONTROL PANELS                                                                        | ホーム 基本設定 情報                                                            | 発信 オブション 進捗・成績 集合<br>- ブ                                                                                                    | 合研修                  |
| 報発信                                                                                  | ラーニングチューブは、学習者に動画コン                                                    | レテンツを配信する標能です。                                                                                                    |                      |
| ラーニングチューブ                                                                            | 学習者のマイルームに表示されるコンテン                                                    | ワツの登録や、未読者の確認などを行います。                                                                                                    |                      |
| 確認画面                                                                                 |                                                                        |                                                                                                    |                      |
| サンプル動画                                                                               |                                                                        |                                                                                                    |                      |
|                                                                                      |                                                                        |                                                                                                    |                      |
|                                                                                      |                                                                        |                                                                                                    |                      |
|                                                                                      |                                                                        |                                                                                                    |                      |
|                                                                                      |                                                                        |                                                                                                    |                      |
|                                                                                      |                                                                        |                                                                                                    |                      |
|                                                                                      |                                                                        |                                                                                                    |                      |
|                                                                                      |                                                                        |                                                                                                    |                      |
|                                                                                      |                                                                        |                                                                                                    |                      |
|                                                                                      |                                                                        |                                                                                                    |                      |
|                                                                                      | × 1.0                                                                  |                                                                                                    | 2                    |
| 0                                                                                    |                                                                        | 再生で                                                                                                    | きない場合はこちら            |
| 内容                                                                                   |                                                                        |                                                                                                    |                      |
| サンブル動画                                                                               |                                                                        |                                                                                                    |                      |
| NU和39月間<br>2011月10/18~~                                                              |                                                                        |                                                                                                    |                      |
| 配信対象者                                                                                |                                                                        |                                                                                                    |                      |
| 全員対象                                                                                 |                                                                        |                                                                                                    |                      |
| 視聴済                                                                                  |                                                                        |                                                                                                    |                      |
|                                                                                      | かな                                                                     | メールアドレス                                                                                                    | 既読日付                 |
| 氏名                                                                                   |                                                                        |                                                                                                    |                      |
| 氏名<br>二届第41月1月1日                                                                     | the fact that it is                                                    | choktó contale (jed i c c                                                                                                    | 2011/10/18 15:27:55  |
| 氏名<br>二篇(1)                                                                          | the second second                                                      | shok Si conta ĝel ko-o                                                                                                    | 20 10/18 15:27:55    |
| 氏名<br>二曲論 (· · / · ·<br>本複聽<br>氏名                                                    | *#+&= +<br>b*4                                                         | indebi contar geri horeo<br>メールフドレス                                                                                                    | 20 11/10/18 15:27:55 |
| 氏名<br>二単第・1・1/第 i<br>未祝聴<br>氏名<br>77-17年時代の<br>シュニューンパクス                             | *************************************                                  | chrátki contra gail le -o :<br>X - 1028 D.X<br>11 de dalezí e bitvan<br>11 de dalezí e bitvan                                                                                                    | 20 10/18 15:27:55    |
| 氏名<br>二単字・1/m - 1<br>未復誌<br>氏名<br>『アーマル 写世的<br>ネットラーニング 花子<br>ネットラーニング 次即            | * m ( ( ( ) ( ) ( ) ( ) ( ) ( ) ( ) ( ) (                              | christeinesender gjort for en<br>24 - IAPEU-2<br>and als statuetigt er felvere<br>aan statuetigt betwee                                                                                                    | 20 10/18 15 27 55    |
| K名<br>二重第1・1/目 +<br>本初期<br>K名<br>アニーマル 目台の<br>ネットラーニング花子<br>キットラーニング次即<br>ネットラーニング大部 | * #130 A 1<br>かな<br>5 可加い<br>ネットラーニングはなこ<br>ネットラーニングはろう<br>ネットラーニングたろう | shekibi condu gjul (k. ek)<br>24 – 1677 U.S.<br>24 al 4 statustist (* bilans<br>25 al 4 statustist (* bilans)                                                                                                    | 20 ₩r0/18 15 27 55   |
| 5.6<br>二単語・1・1 / 1<br>末後<br>たら<br>アニーマル 取合か<br>さいうーニング花子<br>さいうーニング太郎<br>さいうーニング太郎   | * #140 # 1<br>かな<br>1 Tap<br>キッチラーニングはなこ<br>キッチラーニングにあう<br>ネッチラーニングたろう | doktoi coosta (joi like + c)<br>2 - 1/27022<br>- 1/2 - 1/27022<br>- no statutez ( raborn<br>- no statutez) ( faborn<br>- no statutez) ( faborn                                                                                                    | 20 11/0118 15 27 55  |
| 氏ら<br>二単語・・・「音・」<br>本被聴<br>たら<br>二丁一下本気気が<br>さいうーニング元子<br>さいうーニング次却<br>さいうーニング大部     | * #130 A 1<br>かな<br>5 可加5<br>ネットラーニングはなこ<br>ネットラーニングにろう<br>ネットラーニングたろう | Anistis counter (just in c + c)<br>A - IA 27 IA 2<br>- A - IA 27 IA 2<br>- A - IA 2<br>- A - IA 2<br>- A - IA - IA 2<br>- A - IA 2<br>- A - IA - IA - IA 2<br>- | 20 11/0118 15 27 55  |

マイルームでの表示

# マイルームでの表示

管理者が配信した動画コンテンツは、学習者画面で以下のように表示されます。

#### ■マイルーム

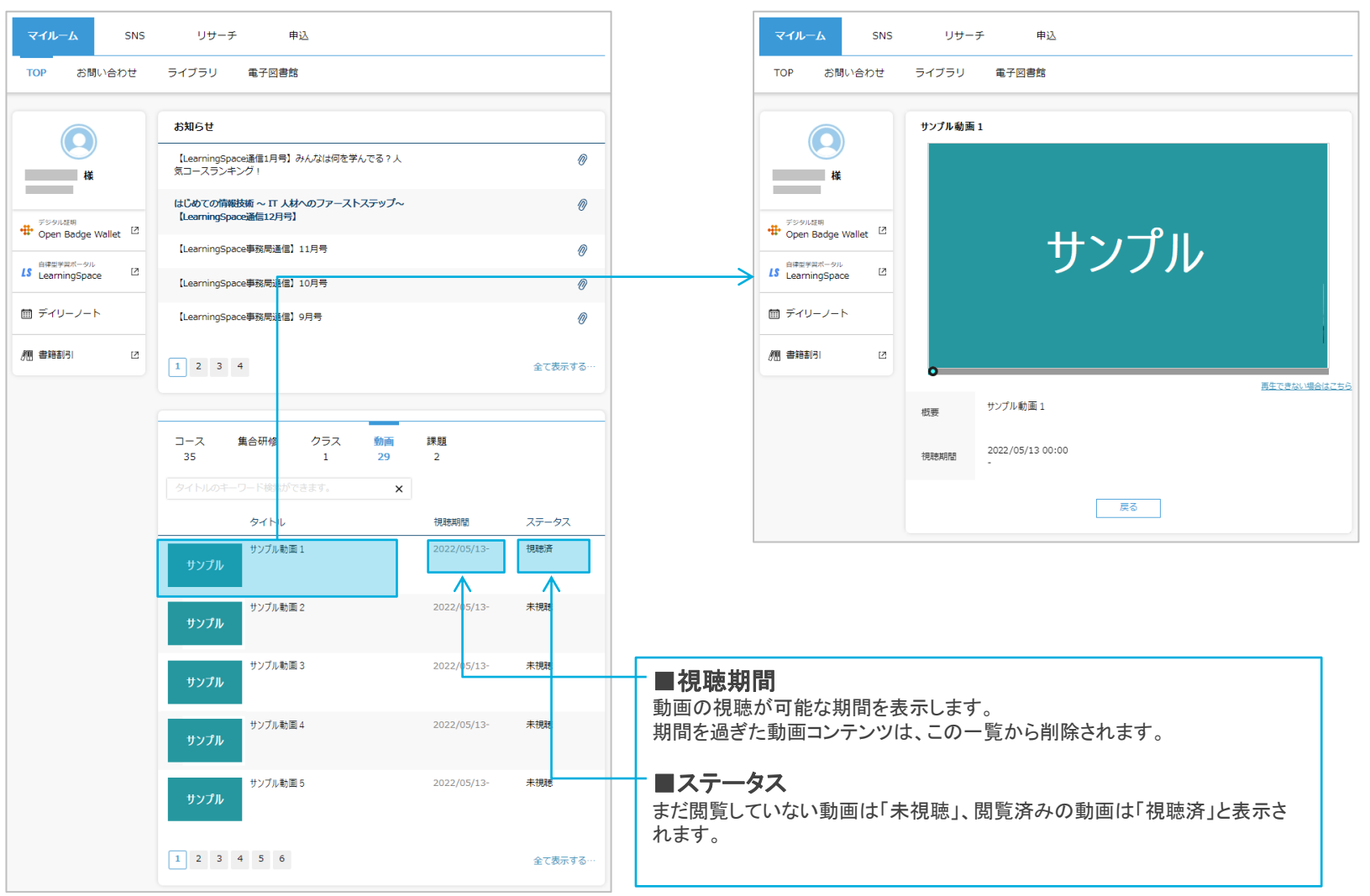

■動画詳細ページ